# **Configuring Multi-Tenancy in Nagios Log Server 2024**

### How Multi-Tenancy Works

Multi-Tenancy works by assigning which hosts a user is allowed to see in the Nagios Log Server interface. Hosts can also be placed in a host list and then applied to the users who will be allowed access.

API users and administrators will be able to work around any restrictions placed on them, this functionality only applies for regular users.

### Host List Management

Placing hosts in a host list is a preferred method of granting access, as it allows easier management of hosts as you are simply able to add and remove hosts from the list and these will automatically be applied to all host objects.

1. To create a Host list, go to Admin > Management > Host List Management.

| <u>N</u> agios <sup>.</sup> LS                                                                                  | Home Dashboards Rep                                                                                                    | orts Alerting Co | onfigure Help ( | Admin | Search logs | 📀 👌 nagiosadmin | <b>ଓ</b> Logout |
|----------------------------------------------------------------------------------------------------|----------------------------------------------------------------------------------------------------|------------------|-----------------|-------|-------------|-----------------|-----------------|
| Reports                                                                                                    | llest Liste                                                                                                    |                  |                 |       |             |                 |                 |
| 🗅 Audit Log                                                                                                    | HOST LISTS<br>Configure host whitelists for multitenancy. To use these lists, edit a user and assign them one or more host lists. Their dashboards and alerts will be limited to the hosts in their assigned |                  |                 |       |             |                 |                 |
| System                                                                                                    | lists.                                                                                                    |                  |                 |       |             |                 |                 |
| <ul> <li>Cluster Status</li> <li>Instance Status</li> </ul>                                                     | + New Host List                                                                                                    |                  |                 |       |             |                 |                 |
| Index Status                                                                                                    | Name                                                                                                    | Hosts            |                 |       |             |                 | Actions         |
| Snapshots & Maintenance     System Status                                                                       | There are no host lists defined.                                                                                                    |                  |                 |       |             |                 |                 |
| Command Subsystem                                                                                               |                                                                                                    |                  |                 |       |             |                 |                 |
| Management                                                                                                    |                                                                                                    |                  |                 |       |             |                 |                 |
| User Management     Host List Management     LDAP/AU Integration     Monitor Backend (NCPA)     Custom Includes |                                                                                                    |                  |                 |       |             |                 |                 |

2. Click the + New Host List button to create a new list.

#### Nagios

www.nagios.com

© 2024 Nagios Enterprises, LLC. All rights reserved. Nagios, the Nagios logo, and Nagios graphics are the servicemarks, trademarks, or registered trademarks owned by Nagios Enterprises. All other servicemarks and trademarks are the property of their respective owner.

### Nagios

### Configuring Multi-Tenancy in Nagios Log Server 2024

| Add a Host List | 1                                                                                                    | ×      |
|-----------------|----------------------------------------------------------------------------------------------------|--------|
|                 |                                                                                                    |        |
| Name            | All Debian Servers                                                                                                    |        |
| Selected Hosts  | 10.25.5.187<br>10.25.5.188<br>2001:44b8:3132:25:10:25:5:185<br>2001:44b8:3132:25:10:25:5:186<br>                                                                                                    |        |
| Known Hosts     | 0:0:0:0:0:0:1 (localhost)<br>10.25.5.187 (xi-d9x-x86.box293.local)<br>10.25.5.188 (xi-d9x-x64.box293.local)<br>10.25.5.11 (xi-c6x-x86.box293.local)<br>2001:44b8:3132:25:10:25:5:185 (xi-d8x-x8)<br>2001:44b8:3132:25:10:25:5:186 (xi-d8x-x6) |        |
|                 |                                                                                                    |        |
|                 | Submit                                                                                                    | Cancel |

This brings up the Add a Host List window.

3. You can add hosts that Nagios Log Server already knows about by using the Known Hosts list field. Just click on each hostname/IP and it will be added to the Selected Hosts field.

4. You can also manually add hosts by populating additional entries with one IP address per line.

5. Click the Submit button to create the host list.

### <u>N</u>agios

## Nagios

| Host Lists                                                                                                    |                                                                                        |         |  |
|----------------------------------------------------------------------------------------------------|----------------------------------------------------------------------------------------|---------|--|
| Configure host whitelists for multitenancy. To use these lists, edit a user and assign them one or more host lists.<br>Their dashboards and alerts will be limited to the hosts in their assigned lists. |                                                                                        |         |  |
| Name                                                                                                    | Hosts                                                                                  | Actions |  |
| All Debian Servers                                                                                                    | 10.25.5.187, 10.25.5.188, 2001:44b8:3132:25:10:25:5:185, 2001:44b8:3132:25:10:25:5:186 | / ×     |  |

6. The new list will appear in the table once created. You can use the edit icon in the Actions column to make changes to the list or use the delete icon to remove it.

#### **User Permission Management**

1. To assign hosts or host lists to user accounts navigate to Admin > Management > User Management.

2. Locate the user you wish to apply permissions to and click the Edit button. Please refer to the screenshot on the following page.

| <u>N</u> agios <sup>®</sup> LS                                                                                                    | Home Dashboards                        | Reports Alerting Config | ure Help Admin S      | earch logs   | •          | 占 nagiosadmin   |
|----------------------------------------------------------------------------------------------------|----------------------------------------|-------------------------|-----------------------|--------------|------------|-----------------|
| Reports                                                                                                    | Heer Menerous                          |                         |                       |              |            |                 |
| 🗅 Audit Log                                                                                                    | User management                        |                         |                       |              |            |                 |
| System                                                                                                    | + Create User & Add Users from LDAP/AD |                         |                       |              |            |                 |
| <ul> <li>Cluster Status</li> <li>Instance Status</li> <li>Index Status</li> <li>Snapshots &amp; Maintenance</li> <li>System Status</li> </ul> | Username                               | Email                   | Access Level          | Account Type | API Access | Action          |
|                                                                                                    | nagiosadmin                            | troy_lea@hotmail.com    | Admin                 | Local        | Yes        | 🖋 Edit          |
|                                                                                                    | userone (User One)                     | userone@box293.local    | User (Limited Access) | Local        | No         | 🖉 Edit 🛍 Delete |
|                                                                                                    | usertwo (User Two)                     | usertwo@box293.local    | User (Limited Access) | Local        | No         | 🖋 Edit 🛍 Delete |
| Management User Management Host List Management LDAP/AD Integration                                                                           |                                        |                         |                       |              |            |                 |

### <u>N</u>agios

www.nagios.com

© 2024 Nagios Enterprises, LLC. All rights reserved. Nagios, the Nagios logo, and Nagios graphics are the servicemarks, trademarks, or registered trademarks owned by Nagios Enterprises. All other servicemarks and trademarks are the property of their respective owner.

# Nagios

### Configuring Multi-Tenancy in Nagios Log Server 2024

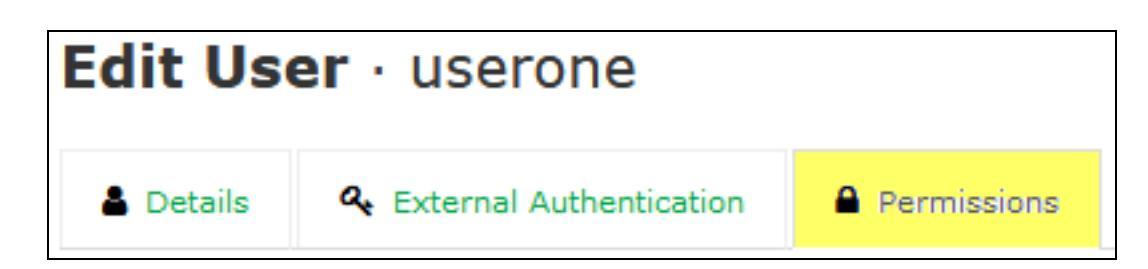

3. Click the the Permissions tab on the Edit User page to view the permission settings.

| Restrict Host Visibility                                                                                                    |                                                          |
|----------------------------------------------------------------------------------------------------|----------------------------------------------------------|
| Create a whitelist of visible hosts for non-API user                                                                                                    | s.                                                       |
| Host Lists                                                                                                    | Selected Host Lists                                      |
| Restricted Firewalls                                                                                                    | All Debian Servers                                       |
| Select any additional hosts from the menu to the                                                                                                    | left, or enter their IP addresses manually on the right. |
| Known Hosts                                                                                                    | Additional Hosts                                         |
| 0:0:0:0:0:0:1 (localhost)<br>10.25.5.187 (xi-d9x-x86.box293.local)<br>10.25.5.188 (xi-d9x-x64.box293.local)<br>10.25.5.11 (xi-c6x-x86.box293.local)<br>2001:44b8:3132:25:10:25:5:185 (xi-d8 | IP Addresses only, one per line                          |

4. Locate the Restrict Host Visibility section. You can either select host lists or directly assign hosts to a user.

5. Once added, this combined host list acts as a WHITELIST for the user. A filter will be applied to any dashboard they view, or to any query-based alert they create.

6. Click the Save User button to save these updated permissions.

This completes the steps required to limit what a user can access in Nagios Log Server.

### Nagios

www.nagios.com